# Lesson 19

## (1)

1 セル【J1】に「=TODAY()」と入力

(2)

① セル【D5】に「=DATEDIF(C5,\$J\$1,"Y")」と入力
 ② セル【D5】を選択し、セル右下の■(フィルハンドル)をダブルクリック

# 3

セル【H5】をクリック

2 🔎 (関数の挿入)をクリック

⑧《関数の分類》の ▼をクリック

4 《統計》をクリック

5《関数名》の一覧から《RANK.EQ》を選択

6 (OK) をクリック

⑦ 《数値》 にカーソルがあることを確認

8セル【G5】をクリック

10 セル範囲【G5:G34】を選択

① F4 を押す

12《順序》に「0」と入力

⑧数式バーに「=RANK.EQ(G5,\$G\$5:\$G\$34,0)」と表示されていることを確認

● (OK)をクリック

(1)セル【H5】を選択し、セル右下の■(フィルハンドル)をダブルクリック

#### 

《順序》では「0」または「1」を指定します。「0」は省略可能です。 「0」は、降順(大きい順)で何番目かを表示します。 「1」は、昇順(小さい順)で何番目かを表示します。

# 4

● セル【I5】をクリック

2 🔎 (関数の挿入)をクリック

⑧ 《関数の分類》の ∨ をクリック

4 《論理》をクリック

5《関数名》の一覧から《IF》を選択

6 (OK) をクリック

⑦ 《論理式》にカーソルがあることを確認

8 セル【E5】をクリック

9 「E5」に続けて「>=1000」と入力

10《値が真の場合》に「A」と入力

● 《値が偽の場合》に「B」と入力

### (5)

- セル【J5】をクリック
- 2 (関数の挿入)をクリック
- ⑧《関数の分類》の ▼をクリック
- 4 《論理》をクリック
- ⑤ 《関数名》の一覧から 《IFS》 を選択
- 6 (OK) をクリック
- ⑦ 《論理式1》にカーソルがあることを確認
- 8セル【G5】をクリック
- ⑨「G5」に続けて「>=2000」と入力
- **10**《値が真の場合1》に「A」と入力
- ① 《論理式2》に「G5>=1500」と入力
- 12《値が真の場合2》に「B」と入力
- <sup>13</sup> 《論理式3》に「TRUE」と入力
- 個《値が真の場合3》に「C」と入力
- ※表示されていない場合は、スクロールして調整します。
- ⑤数式バーに「=IFS(G5>=2000,"A",G5>=1500,"B",TRUE,C)」と表示されていることを確認
- **16** 《OK》をクリック
- ⑦セル【J5】を選択し、セル右下の■(フィルハンドル)をダブルクリック

### 6

- セル【M5】をクリック
- 2 🔎 (関数の挿入)をクリック
- ⑧《関数の分類》の ∨ をクリック
- 4 《統計》をクリック
- **⑤**《関数名》の一覧から《COUNTIF》を選択
- 6 (OK) をクリック
- ⑦ 《範囲》 にカーソルがあることを確認
- 8 セル範囲【I5:I34】を選択
- 9 F4 を押す
- (1) 《検索条件》のボックスにカーソルを移動
- ①セル【L5】をクリック
- ②数式バーに「=COUNTIF(\$I\$5:\$I\$34,L5)」と表示されていることを確認
- ₿ (OK) をクリック

 $\overline{7}$ 

●セル【M9】をクリック

2 🔎 (関数の挿入)をクリック

⑧ 《関数の分類》の ▼をクリック

4 《統計》をクリック

**⑤《関数名》**の一覧から《COUNTIF》を選択

6 (OK) をクリック

⑦ 《範囲》 にカーソルがあることを確認

8 セル範囲【J5:J34】を選択

**9 F4** を押す

(1)《検索条件》のボックスにカーソルを移動

10セル【L9】をクリック

2 数式バーに「=COUNTIF(\$J\$5:\$J\$34,L9)」と表示されていることを確認

₿ (OK) をクリック

⑭ セル【M9】を選択し、セル右下の■ (フィルハンドル)をダブルクリック